# 校园卡服务中心使用指南

# 一、登录方式

1. 手机端:登录"掌上蔚园 APP"在"我的应用"中点击更多,在"校园生活"栏目中选择"校园卡服务"即可。

| ۹.0             | 5 游       | 州学院                | +         | ✔返回      | 应用      | 大厅       |                               |
|-----------------|-----------|--------------------|-----------|----------|---------|----------|-------------------------------|
|                 |           | 80                 | Ch        |          | Q       | 搜索       |                               |
| 课表查询            | 校车时刻表     | 疫情统计               | 网上办事      | 空教室查询    | 毕业设计    | 四六级查询    | AHMOOCs                       |
| +               | +         | ~                  |           | 泛雅教学     | 成绩查询    |          |                               |
| 友情提示: 为         | 可保障良好的使用作 | 本验,建议使用            | 谷歌、火 🗙    | 疫情防控     |         |          |                               |
| 我的应             | 用         |                    |           | 疫情动态     |         | <b>`</b> |                               |
|                 |           |                    | 21-       | 校园生活     |         |          |                               |
| 电子邮箱            | 校园资讯      | 申请审批               | 校历        | yiban    |         | à        |                               |
|                 | <b>QQ</b> |                    | <b>—</b>  | 易班       | 活动报名    | 到梦空间     | 失物招领                          |
| 失物招领            | 疫情动态      | 疫情统计               | 财务报销      | <b>(</b> |         |          |                               |
|                 | NEW       | 点                  | 击更多       | 校园问讯     | 平安校园    | 调查问卷     | 校园卡服…                         |
| 网上办事            | 更多        | -                  |           | 文献查询     |         |          |                               |
|                 |           | 1                  |           |          |         |          |                               |
|                 | 首页        | 卡片管理>              |           | 中国知网     | 万方数据    | ProQuest | SpringerLi…                   |
| <b>合</b><br>微校园 |           | · 192 ( )<br>通知 聊: | )<br>天 我的 | Nature电… | EBSCO数… | JoVE科教…  | <b>可知</b><br>Keledge<br>可知电子书 |

2. PC 端: 登录综合服务门户在业务系统中选择"校园卡服务"(也可在右上角直接搜索"校园卡服务")。

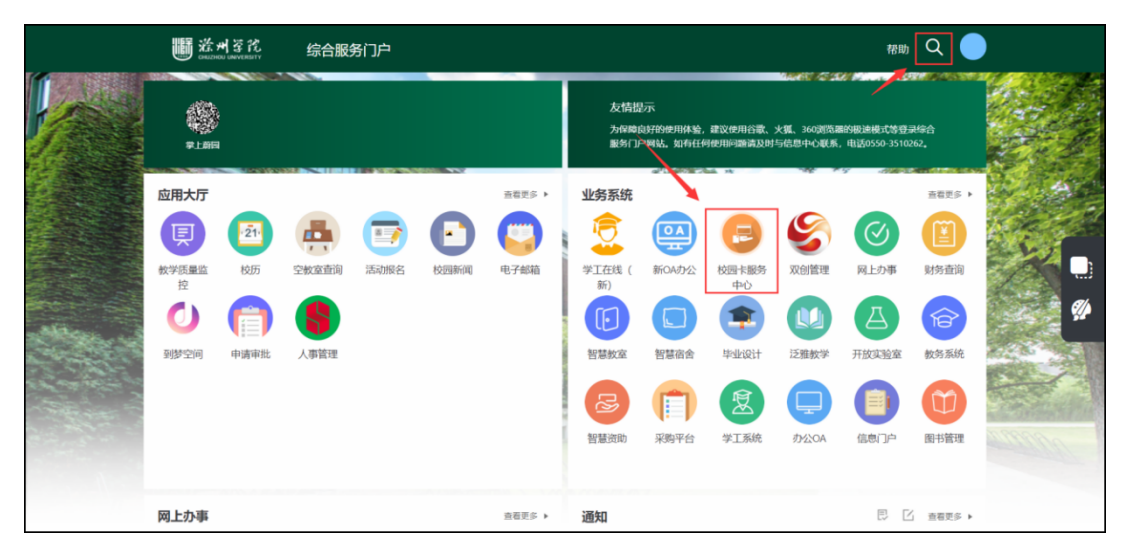

## 二、使用方法

## 1. 扫码支付

进入"校园卡服务"应用后,点击首页的"付款码",在具有扫码功能的终端设备,出具"付款码"即可完成消费。

| 关闭             | 首                  | 页                  | •••             | く返回 | 支付服务 | ••• |
|----------------|--------------------|--------------------|-----------------|-----|------|-----|
| < 返回           |                    |                    |                 | -   |      | -   |
| 「「「」」          |                    | _                  | 「」<br>付款码       |     |      |     |
| *片充值           | 5                  | 卡片挂失               | <b>下</b>        |     |      |     |
| 余额查询           | <b>正</b><br>流水查询   | <b>(</b> )<br>修改密码 | <b>日日</b><br>更多 |     |      |     |
|                |                    |                    |                 | ₫ # | 子账户  |     |
| <b>企</b><br>首页 | <b>这</b> 个<br>服务中心 | 川息                 | 个人中心            |     |      |     |

注:此功能不支持 PC 端使用。

## 2. 校园卡充值

(1)手机端:点击进入"卡片充值"页面,选择支付方式为"校园卡绑定的银行卡",自定 义填写充值余额,输入查询密码,点击确认充值即可完成充值。

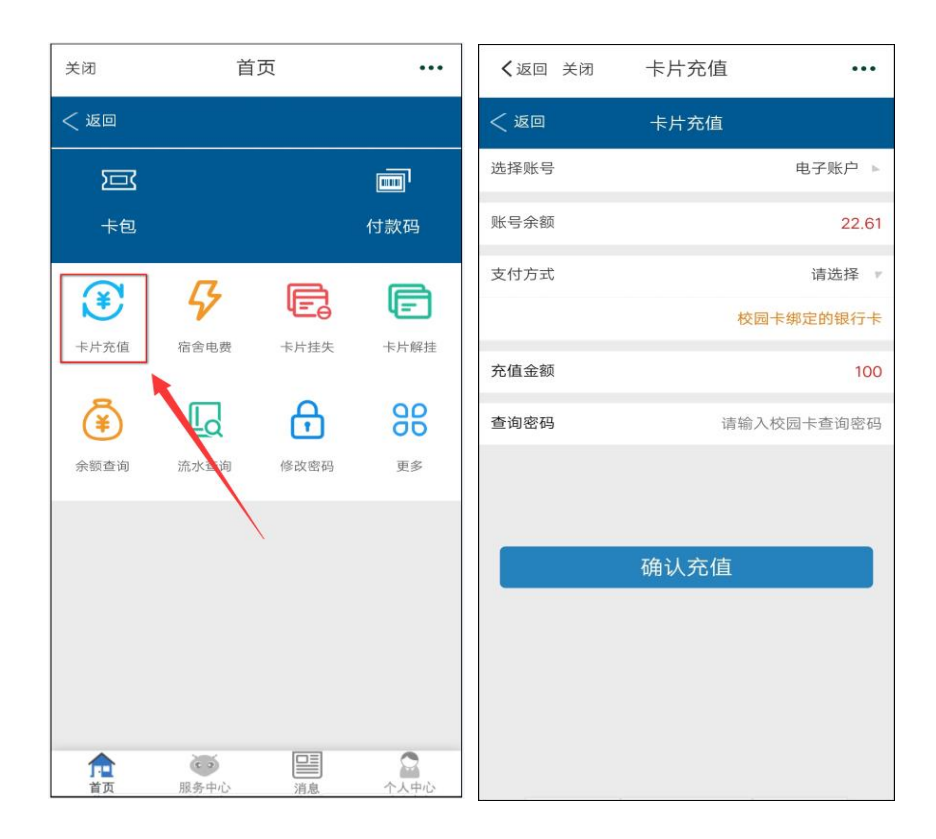

(2) PC 端: 点击进入"卡片充值"页面,输入充值金额,选择支付方式为"校园卡绑定的银行卡",输入查询密码,点击确认充值即可完成充值。

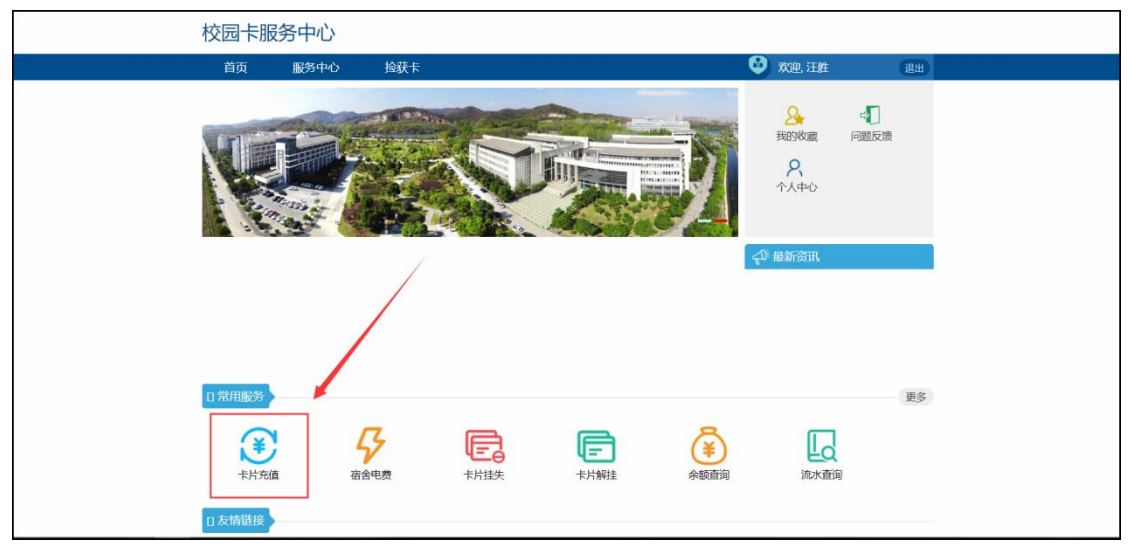

| 校园卡服务   | 务中心            |         |     |      |     |   | <b>只</b> 汪胜 个人中心 | 问题反馈 退 |
|---------|----------------|---------|-----|------|-----|---|------------------|--------|
| 首页      | 服务中心           | 捡获卡     |     |      |     |   |                  |        |
|         |                |         |     | 校园卡3 | 论值  |   |                  |        |
| 校园卡充值   |                |         |     |      |     |   |                  |        |
| 校园卡账    | ¢              |         |     |      |     |   | 余額               | 选择     |
| 000-电子则 | 户              |         |     |      |     |   | 49.48            | ۲      |
| 充值金额    | 30             | 50      | 100 | 200  | 300 | 5 | 00 ¥             | 0      |
| 支付方式    | 请选择            | ✔ 使用此账号 | 缴费  |      |     |   |                  |        |
| 查询密码    | 请选择<br>校园卡绑定的特 | 見行卡     |     |      |     |   |                  |        |
|         |                |         |     | 确认充  | 直   |   |                  |        |
|         |                |         |     | 确认充  | 直   |   |                  |        |

**注**: 支付方式只支持与校园卡绑定的银行卡,银行卡必须是由滁州市工商银行办理的银行卡, 一般学生的是由学校统一办理的工行卡,教师的是指工资卡。

### 3. 缴纳电费

(1)手机端:点击进入"宿舍电费"应用,选择校区和楼栋,以及需要进行电费充值的房间号,点击账号明细,可查询目前剩余电量,输入缴费金额,选择支付方式为"电子账户",点击确认缴费即可完成缴费。

| 关闭             | 首    | 页    | •••  | < 返回 关闭 | 缴电费  |        |
|----------------|------|------|------|---------|------|--------|
| < 返回           |      |      |      | < 返回    | 交电费  |        |
|                |      |      |      | 缴费系统 宿  | 舍电费  |        |
| 卡包             |      |      | 付款码  | 校区      |      | 请选择 🕨  |
| ۲              | 5    | Ē    | F    | 楼栋      |      | 请选择 ▶  |
| 卡片充值           | 宿舍电费 | 卡片挂失 | 卡片解挂 | 房间号     |      | 请输入房间号 |
| ٤              | L    | æ    | 88   | 账号明细    |      |        |
| 余额查询           | 流水查询 | 修改密码 | 更多   | 缴费金额    |      | 缴费金额   |
|                |      |      |      | 支付方式    |      | 请选择 ▶  |
|                |      |      |      | 30      | 50   | 100    |
|                |      |      |      | 150     | 200  | 300    |
|                |      |      |      |         | 确认缴费 |        |
| <b>介</b><br>首页 | 服务中心 | 消息   | 个人中心 |         |      |        |

(2) PC 端: 点击进入"宿舍电费"应用,点击"请选择缴费系统"一宿舍电费,选择校区和

楼栋,以及需要进行电费充值的房间号,输入缴费金额,选择支付方式为"电子账户",点击缴费 即可完成电费充值。

| 3                                 | 校园卡服务中心                                             |              |               |                                                                                     |    |
|-----------------------------------|-----------------------------------------------------|--------------|---------------|-------------------------------------------------------------------------------------|----|
|                                   | 首页 服务中心                                             | <b>抢获</b> 东  | L prifique    | <ul> <li>次史、汪建</li> <li>発行の必須</li> <li>人中心</li> <li>人中心</li> <li>くり、最新資訊</li> </ul> |    |
|                                   | () 常用服务<br>() () () () () () () () () () () () () ( |              |               |                                                                                     | 更多 |
|                                   | 口友情難接                                               |              |               |                                                                                     |    |
| 电控缴费                              | 口友情链接                                               |              |               |                                                                                     |    |
| 电控缴费                              | □ 友情碰接<br>高含电费                                      |              |               |                                                                                     |    |
| 电控微费<br>请选择做费系统<br>选择校区:          | □ 友情链接                                              | 选择模结: 🗸 🖌 输。 | 入房间号:         |                                                                                     |    |
| 电控缴费<br>请选择缴费系统<br>选择校区:          | □ 友情錯接<br>□ 友情錯接<br>□ 人情错接<br>□ 人情错接<br>■<br>       | 选择核结: 输。     | 入廚何号:<br>详细信息 |                                                                                     |    |
| 电控缴费<br>请选择做费系统<br>选择校区:          | □ 友情讃投                                              | 〕<br>通择模核:   | 入房间号:<br>详细信息 |                                                                                     |    |
| 电控缴费<br>请选择缴费系统<br>选择校区:<br>缴费金额: |                                                     | 通择接捺: ✓ 输。   | 入房间号:<br>详细信息 |                                                                                     |    |
| 电控微费<br>请选择激费系统<br>选择校区:<br>      | ○ Kan And And And And And And And And And An        | 选择楼练: ✓ 輸    | 入房间号:<br>详细信息 |                                                                                     |    |

## 4. 查询余额、交易流水

(1)手机端:校园卡服务中心提供余额查询和流水查询功能,点击需要进行的操作(余额查询/流水查询)即可进行相关业务查询。具体使用如下:

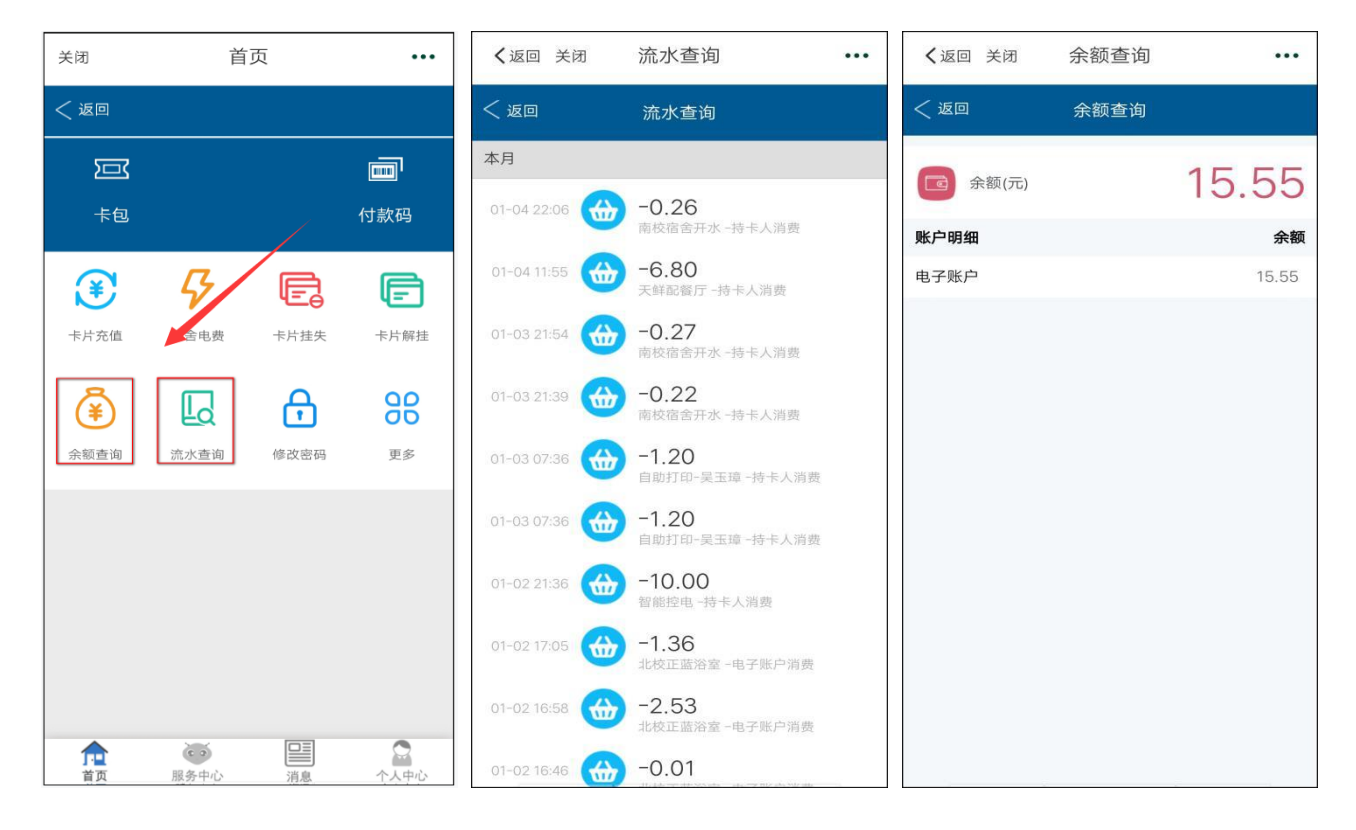

(2) PC 端: 校园卡服务中心提供余额查询和流水查询功能,点击需要进行的操作(余额查询/流水查询)即可进行相关业务查询。

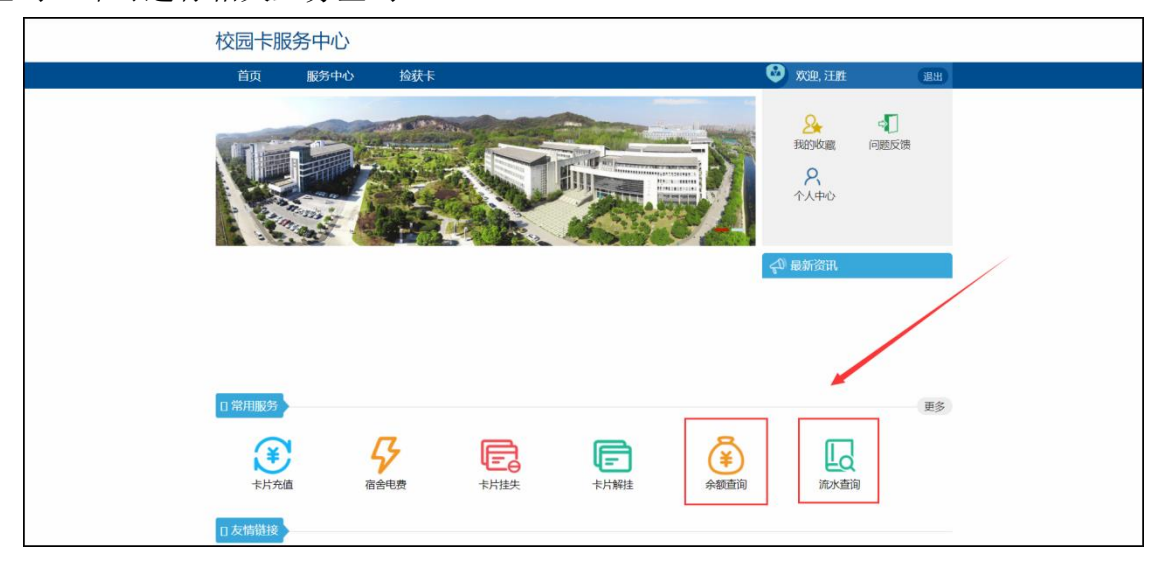

| 首页                                                                                                    | 服务中心                                                                                                    | 捡获卡                                                                                                    |                                                                                                    |                                                                                                    |                                                                                                    |                                                                                                    |
|----------------------------------------------------------------------------------------------------|----------------------------------------------------------------------------------------------------|----------------------------------------------------------------------------------------------------|----------------------------------------------------------------------------------------------------|----------------------------------------------------------------------------------------------------|----------------------------------------------------------------------------------------------------|----------------------------------------------------------------------------------------------------|
| 余额                                                                                                    | 查询                                                                                                    |                                                                                                    |                                                                                                    |                                                                                                    |                                                                                                    |                                                                                                    |
|                                                                                                    |                                                                                                    |                                                                                                    |                                                                                                    |                                                                                                    |                                                                                                    |                                                                                                    |
| 卫<br>W                                                                                                    | 户总额: ¥49.48                                                                                                    |                                                                                                    |                                                                                                    |                                                                                                    |                                                                                                    |                                                                                                    |
|                                                                                                    |                                                                                                    |                                                                                                    |                                                                                                    |                                                                                                    |                                                                                                    |                                                                                                    |
| 校园十                                                                                                    | <b>F账户</b>                                                                                                    |                                                                                                    |                                                                                                    | 余额                                                                                                    |                                                                                                    |                                                                                                    |
| 000-电                                                                                                    | 子账户                                                                                                    |                                                                                                    |                                                                                                    | 49.48                                                                                                    |                                                                                                    |                                                                                                    |
|                                                                                                    |                                                                                                    |                                                                                                    |                                                                                                    |                                                                                                    |                                                                                                    |                                                                                                    |
|                                                                                                    |                                                                                                    |                                                                                                    |                                                                                                    |                                                                                                    |                                                                                                    |                                                                                                    |
|                                                                                                    |                                                                                                    |                                                                                                    |                                                                                                    |                                                                                                    |                                                                                                    |                                                                                                    |
|                                                                                                    |                                                                                                    |                                                                                                    |                                                                                                    |                                                                                                    |                                                                                                    |                                                                                                    |
|                                                                                                    |                                                                                                    |                                                                                                    |                                                                                                    |                                                                                                    |                                                                                                    |                                                                                                    |
|                                                                                                    |                                                                                                    |                                                                                                    |                                                                                                    |                                                                                                    |                                                                                                    |                                                                                                    |
|                                                                                                    |                                                                                                    |                                                                                                    |                                                                                                    |                                                                                                    |                                                                                                    |                                                                                                    |
|                                                                                                    |                                                                                                    |                                                                                                    |                                                                                                    |                                                                                                    |                                                                                                    |                                                                                                    |
|                                                                                                    |                                                                                                    |                                                                                                    |                                                                                                    |                                                                                                    |                                                                                                    |                                                                                                    |
|                                                                                                    |                                                                                                    |                                                                                                    |                                                                                                    |                                                                                                    |                                                                                                    |                                                                                                    |
|                                                                                                    |                                                                                                    | 服务制                                                                                                    | 热线: 0550-3510261 邮箱: eca                                                                                                    | rdhall@chzu.edu.cn                                                                                                    |                                                                                                    |                                                                                                    |
|                                                                                                    |                                                                                                    |                                                                                                    | 版权所有 滁州学院 版本                                                                                                    | 导 3.0.1                                                                                                    |                                                                                                    |                                                                                                    |
|                                                                                                    |                                                                                                    |                                                                                                    | セージョンセン あんかいかかくみかかわ アド                                                                                                    | の心力的人気                                                                                                    |                                                                                                    |                                                                                                    |
|                                                                                                    |                                                                                                    |                                                                                                    | 12个又持: 哈小浜那中那电丁                                                                                                    | RD.HWZ.FI                                                                                                    |                                                                                                    |                                                                                                    |
| 司卡朋                                                                                                    |                                                                                                    |                                                                                                    | 12小文1号:哈小克加中朝中8丁1                                                                                                    | DEDT FEIRER CL                                                                                                    | <b>久</b> 汪胜 ① 个人中心 〕 〔                                                                                                    | 问题反馈 退                                                                                                    |
| 司卡朋                                                                                                    | <b>股务中心</b>                                                                                                    | 检获卡                                                                                                    | 127-213. 16753481-440-837                                                                                                    | 1007999822-43                                                                                                    | <ul><li>名 注触</li></ul>                                                                                                    | 问题反馈                                                                                                    |
| 园卡朋<br><sup>首页</sup><br>流水重                                                                                                    |                                                                                                    | 检获卡                                                                                                    | 124-243: 127-3487-487571                                                                                                    |                                                                                                    | A 汪胜 《小人中心》 〔                                                                                                    | 问题反馈                                                                                                    |
|                                                                                                    | 服务中心<br>調                                                                                                    | 拾获卡<br>月期 2020-12-06 <sup>●</sup> - 2021-1                                                                   | 01-05 🚆 Q <u>B</u> B                                                                                                    | RUTHRAA4)                                                                                                    | Α ΞΔΕ ΛΛΦΟ                                                                                                    | 问题反馈 退出                                                                                                    |
| 园卡朋<br>首页<br>流水重<br>新                                                                                                    | <b>股务中心</b><br>服務中心<br>調<br>最近一周 <u>最近一</u> 个)                                                                                                    | 给获卡<br>月期 2020-12-06 ──- 2021-4                                                                              | 01-05                                                                                                    | RUTHRA-4J                                                                                                    |                                                                                                    | 问题反馈 退出                                                                                                    |
| □<br>古页<br>流水型<br>当天<br>へ                                                                                                    | 取労中心<br>調                                                                                                    | 给获卡<br>月期 2020-12-06 <sup>●●</sup> - 20214<br>日期:最近──介月                                                      | 127-319: 187-3449-149757<br>01-05 <sup>11</sup> (Q.童肉)                                                                                              | RUTHRA 4)                                                                                                    |                                                                                                    |                                                                                                    |
| <ul> <li>一 下加</li> <li>首页</li> <li>流水電</li> <li>当天</li> <li>A</li> </ul>                                                                                                    | <b>股务中心</b><br>服务中心<br>第近一周 <del>能近一</del> 何<br>学工号: (<br>交易时间                                                                                                    | 检获卡<br>月 日期 2020-12-06 <sup>──</sup> - 2021-1<br>日期:最近──个月<br>交易地点                                           | 01-05 🖤 🔍 重地                                                                                                    | 交易金额                                                                                                    | 久 汪胜     小人中心     〔       文易类型     2     2                                                                                                    | 回题反馈 退出<br>第111日<br>余数                                                                                                    |
| 元<br>- 下肌<br>首页<br>- 流水重<br>- 新<br>- 新<br>- 1                                                                                                    |                                                                                                    |                                                                                                    | 01-05 🖤 🔍 重演<br>00-05 🖤 🔍 0                                                                                                    | 交易金额<br>-6.00                                                                                                    | へ人中心     (       文易类型     电子限户消费                                                                                                    | 问题反馈 退出                                                                                                    |
| 元<br>前页                                                                                                    |                                                                                                    |                                                                                                    | 01-05 *** Q ===<br>POS 0 201                                                                                                    | 交易金額<br>- 6.00<br>50.00                                                                                                | ・ 八人中心         ・         ・         ・                                                                                                    | 印题反馈 退日<br>余额<br>49.48<br>55.48                                                                                                    |
| <ul> <li>記卡朋</li> <li>首页</li> <li>流水</li> <li>当天</li> <li>へ</li> <li>1</li> <li>2</li> <li>3</li> </ul>                                                                                                    | 安务中心     服務中心     服務中心     電班一個     電班一個     電班     電班     電班     電班     電班     電班     電班     電班     電班     電班     電班     電班     電班     電班     電班     電     電     電班     電     電                                                                                                    | <ul> <li>拾获卡</li> <li>月期 2020-12-06 <sup>●</sup> 20214</li> <li>日期:最近一个月</li> <li>交易地点<br/>較工時的消费</li> </ul> | 01-05 😁 🔍 🚊 🖗                                                                                                    | 交易金額<br>- 6.00<br>- 60.00<br>- 0.00                                                                                    | 文服典型         小人中心         (           交易典型         电子账户消费         电子账户消费         电子账户消费           电子账户消费         販売         新建                                                                                                    | ○選反演 訳 ○選反演 (現3) 余額 49.48 ↑ 55.48 0.00                                                                                                    |
| <ul> <li>元</li> <li>市</li> <li>前</li> <li>赤</li> <li>水ご</li> <li>当</li> <li>子</li> <li>ユ</li> <li>ユ<td></td><td></td><td>01-05 ** Q ===<br/>POS 0 0 0 0 0 0 0 0 0 0 0 0 0 0 0 0 0 0 0</td><td>交易金額<br/>-6.00<br/>50.00<br/>0.00<br/>0.00</td><td>文服类型           电子账户消费           电子账户消费           电子账户消费           地子账户消费           地子账人换卡</td><td>○○読反読 退出</td></li></ul> |                                                                                                    |                                                                                                    | 01-05 ** Q ===<br>POS 0 0 0 0 0 0 0 0 0 0 0 0 0 0 0 0 0 0 0                                                                                         | 交易金額<br>-6.00<br>50.00<br>0.00<br>0.00                                                                                 | 文服类型           电子账户消费           电子账户消费           电子账户消费           地子账户消费           地子账人换卡                                                                                                    | ○○読反読 退出                                                                                                    |
| 元一<br>上<br>ゴ<br>立<br>二<br>大<br>川<br>ゴ<br>、<br>二<br>、<br>二<br>、<br>二<br>、<br>二<br>、<br>二<br>、<br>二<br>、<br>二<br>、<br>二<br>、<br>二<br>、<br>、<br>、<br>、<br>、<br>、<br>、<br>、<br>、<br>、<br>、<br>、<br>、                                                                                                    |                                                                                                    | <ul> <li></li></ul>                                                                                          | 01-05 C 201<br>00<br>00<br>00<br>00<br>00<br>00<br>00<br>00<br>00                                                                                   | 交易金额<br>                                                                                                    | 文陽类型         小人中心         (           交陽类型         电子账户消费         电子账户消费           电子账户消费         解注         指大人換卡           指失         指失         1                                                                                                    | ○選び満<br>注出<br>余額<br>49.48<br>55.48<br>0.000<br>5.48<br>0.000                                                                                                    |
| <b>辺一下川</b><br>首页<br>流水道<br>新水<br>1<br>2<br>3<br>4<br>5<br>6                                                                                                    | 股务中心 服务中心 服务中心 総正一周 第近一个 第近一个 第近二个 第近二个 第一二个 第一二个 第一二个 第一二个 第一二个 第一二个 第一二个 第一二个 第一二个 第一二个 第一二个 第三二个 第三二个 第三二个 第三二个 第三二个 第三二个 第三二个 第三二个 第三二个 第三二个 第三二个 第三二个 第三二个 第三二个 第三二个 第三二个 第三二个 第三二个 第三二个 第三二个 第三二个 第三二个 第三二个 第三二个 第三二个 第三二个 第三二个 第三二个 第三二个 第三二个 第三二个 <p< td=""><td></td><td>01-05 C 201<br/>0<br/>0<br/>0<br/>0<br/>0<br/>0<br/>0<br/>0<br/>0<br/>0<br/>0<br/>53</td><td>交易金額<br/></td><td>子班             へ人中心                  오陽典型             电子账户调费             电子账户调费             电子账户调表             新造             済法人換束</td><td>(回惑反該) 185 (日本) 185 (日本) 18</td></p<> |                                                                                                    | 01-05 C 201<br>0<br>0<br>0<br>0<br>0<br>0<br>0<br>0<br>0<br>0<br>0<br>53                                                                            | 交易金額<br>                                                                                                    | 子班             へ人中心                  오陽典型             电子账户调费             电子账户调费             电子账户调表             新造             済法人換束                                                                                                    | (回惑反該) 185 (日本) 185 (日本) 18 |
| 売卡用<br>首页<br>流水電<br>当示<br>本<br>名<br>1<br>2<br>3<br>4<br>5<br>6<br>7                                                                                                    | 取务中心   取务中心   副   副   最近一周   副   第近一次    第近一次    第近一次   第近一次   第近一次    第近一次   第近一次   第近一次    第近一次   第近一次   第近一次    第近一次   第近一次   第近一次    第近一次   第近一次    第近一次   第近一次    第近一次   第近一次    第近一次   第近一次    第近一次    第近一次    第近一次   第近一次   第近一次    第近一次    第近一次   第近一次    第近一次   第近一次    第近一次   第近一次    第近一次   第近一次    第近一次   第近一次    第近一次   第近一次    第近一次   第近一次    第近一次     第近一次    第近一次 </td <td></td> <td>01-05 C 201<br/>POS<br/>0<br/>0<br/>0<br/>0<br/>0<br/>0<br/>0<br/>0<br/>0<br/>0<br/>0<br/>0<br/>0</td> <td>交易金額<br/></td> <td><ul> <li>              子胜             へ人中心      </li> <li>             な易炭型         </li> <li>             电子账户调资         </li> <li>             电子账户调行转账         </li> <li>             府             指         </li> <li>             特末人級未         </li> <li>             技夫         </li> <li>             特末人過渡         </li> <li>             特告人過渡         </li> </ul></td> <td>问题反馈 追出 余額 49.48 55.48 0.00 5.48 0.00 5.48 13.48</td>                                                                                                    |                                                                                                    | 01-05 C 201<br>POS<br>0<br>0<br>0<br>0<br>0<br>0<br>0<br>0<br>0<br>0<br>0<br>0<br>0                                                                 | 交易金額<br>                                                                                                    | <ul> <li>              子胜             へ人中心      </li> <li>             な易炭型         </li> <li>             电子账户调资         </li> <li>             电子账户调行转账         </li> <li>             府             指         </li> <li>             特末人級未         </li> <li>             技夫         </li> <li>             特末人過渡         </li> <li>             特告人過渡         </li> </ul> | 问题反馈 追出 余額 49.48 55.48 0.00 5.48 0.00 5.48 13.48                                                                                                    |
| <ul> <li>記</li> <li>注</li> <li>注</li> <li>次</li> <li>注</li> <li>ス</li> <li>1</li> <li>2</li> <li>3</li> <li>4</li> <li>5</li> <li>6</li> <li>7</li> <li>8</li> </ul>                                                                                                    | 取务中心   取务中心   取务中心   取分中心   和田一の   和田一の   和田田田田田田田田田田田田田田田田田田田田田田田田田田田田田田田田田田田田                                                                                                    |                                                                                                    | 01-05 C 201<br>POS<br>0<br>0<br>0<br>0<br>0<br>0<br>0<br>0<br>0<br>0<br>0<br>0<br>0                                                                 | 交易金額<br>                                                                                                    | <ul> <li>              況建             へ人中心                  文陽美聖                  を子服や頃行耗账                 般注                 を子服や頃行耗账                 般注                 がた人後未                 指夫                 がた人消費                 特を人派費</li></ul>                                                                                                    | P225交講<br>注述<br>全部<br>25.48<br>3.48<br>0.00<br>5.48<br>13.48<br>27.48                                                                                                    |
| □ 卡川<br>前水<br>ゴ<br>二<br>二<br>二<br>一<br>二<br>一<br>一<br>一<br>一<br>一<br>一<br>二<br>一<br>一<br>一<br>二<br>一<br>二<br>二<br>二<br>二<br>二<br>二<br>二<br>二<br>二<br>二<br>二<br>二<br>二                                                                                                    | おおかいのは、またいでは、またいでは、またいいでは、またいいいでは、またいいいでは、またいいでは、またいいいでは、またいいいでは、またいいいでは、またいいいでは、またいいいでは、またいいいでは、またいいいいいいいいいいいいいいいいいいいいいいいいいいいいいいいいいいいい                                                                                                    |                                                                                                    | 01-05 ***  POS 0 0 0 0 0 0 0 0 0 0 0 0 0 0 0 0 0 0 0                                                                                                | 交易金額<br>                                                                                                    | 又 汪胜 个人中心                                                                                                    | ●選友満<br>送出                                                                                                    |
| □<br>一<br>上<br>前<br>水<br>二<br>二<br>七<br>二<br>二<br>二<br>二<br>二<br>二<br>二<br>二<br>二<br>二<br>二<br>二<br>二                                                                                                    |                                                                                                    |                                                                                                    | et-65 ♥   POS  0  0  0  0  0  0  0  0  0  0  0  0  0                                                                                                | 交易金額<br>- 6.00<br>- 6.00<br>0.00<br>0.00<br>- 14.00<br>- 14.00<br>- 16.00<br>- 16.00                                   | 又 汪胜 个人中心                                                                                                    | 「ご思した時」」                                                                                                    |
| 一一<br>一<br>一<br>一<br>一<br>一<br>一<br>一<br>一<br>一<br>一<br>一<br>二<br>一<br>一<br>二<br>一<br>二<br>一<br>二<br>二<br>二<br>二<br>二<br>二<br>二<br>二<br>二<br>二<br>二<br>二<br>二                                                                                                    |                                                                                                    |                                                                                                    | 01-05 ∰ <b>POS</b><br>00-05 ∰ 0<br><b>POS</b><br>0<br>2011<br>0<br>2011<br>0<br>0<br>53<br>76<br>76<br>76<br>76<br>76<br>76<br>16<br>16<br>16<br>16 | 交易金額<br>- 6.00<br>- 6.00<br>- 0.00<br>- 0.00<br>- 14.00<br>- 14.00<br>- 14.00<br>- 16.00<br>- 16.00                    | 決選     小人中心     (         、         、         、                                                                                                    | ゆまた 、 は ま の の の の の の の の の の の の の の の の の の                                                                                                    |
| 一<br>一<br>に<br>が<br>に<br>の<br>し<br>の<br>し<br>の<br>し<br>の<br>し<br>の<br>し<br>の<br>し<br>の<br>し<br>の<br>し<br>の<br>し<br>の<br>し<br>の<br>し<br>の<br>し<br>の<br>し<br>の<br>し<br>の<br>し<br>の<br>し<br>の<br>し<br>の<br>し<br>の<br>の<br>し<br>の<br>の<br>し<br>の<br>の<br>し<br>の<br>の<br>し<br>の<br>の<br>し<br>の<br>の<br>の<br>し<br>の<br>の<br>の<br>の<br>の<br>の<br>の<br>の<br>の<br>の<br>の<br>の<br>の                                                                                                    | おののでは、またまでは、またいでは、またいいでは、またいいいは、またいいいいは、またいいいは、またいいいは、またいいいは、またいいいは、またいいいは、またいいいは、またいいいは、またいいいは、またいいいは、またいいいいは、またいいいいは、またいいいいいは、またいいいいいいいいいい                                                                                                    | <ul> <li></li></ul>                                                                                          | 01-05 C 201<br>POS<br>00<br>201<br>00<br>201<br>00<br>00<br>00<br>00<br>00<br>00<br>00<br>00<br>00                                                  | 交易金額<br>-6.00<br>60.00<br>0.00<br>0.00<br>-14.00<br>-14.00<br>-16.00<br>-16.00<br>-16.00<br>-16.00<br>-16.00<br>-16.00 | 決正 小人中心     (                                                                                                    | ゆ 激 反 読 し 、 は の の の の の の の の の の の の の の の の の の                                                                                                    |

## 5. 校园卡的挂失、解挂

(1) 手机端

挂失:校园卡丢失之后,需尽快办理卡片挂失,防止出现被盗刷的现象。点击卡片挂失进入挂 失页面,输入查询密码,点击立即挂失,完成挂失操作;

解挂:当卡片已经找回时,点击卡片解挂进入解挂页面,输入查询密码,点击立即解挂,完成操作。具体使用如下:

| 关闭             | 首    | 页    | •••  | < 2 ≤ 2 ≤ 3 ≤ 3 ≤ 3 ≤ 3 ≤ 3 ≤ 3 ≤ 3 ≤ 3 ≤ | 卡片挂失 |          | ✓返回 关闭 | 卡片解挂 | •••     |
|----------------|------|------|------|-------------------------------------------|------|----------|--------|------|---------|
| < 返回           |      |      |      | < 返回                                      | 卡片挂失 |          | < 返回   | 卡片解挂 |         |
|                |      |      |      | 姓名                                        |      | 王茜       | 姓名     |      | 王茜      |
| 卡包             |      |      | 付款码  | 学/工号                                      |      | 2017     | 学/工号   |      | 2017    |
|                | -    |      |      | 校园卡账户                                     |      | an 24    | 校园卡账户  |      |         |
| (€             | 4    | Ē    | F    | 校园卡状态                                     |      | 未挂失      | 校园卡状态  |      | 未挂失     |
| 卡片充值           | 宿舍电费 | 卡片挂失 | 卡片解挂 | 查询密码                                      | 请输2  | 、校园卡查询密码 | 查询密码   | 请输入  | 校园卡查询密码 |
| ¥              | La   | 1    | 88   |                                           | 立即挂失 |          |        | 立即解挂 |         |
| 余额查询           | 流水查询 | 修改密码 | 更多   |                                           |      |          |        |      |         |
|                |      |      |      |                                           |      |          |        |      |         |
|                |      |      |      |                                           |      |          |        |      |         |
|                |      |      |      |                                           |      |          |        |      |         |
|                |      |      |      |                                           |      |          |        |      |         |
|                |      |      |      |                                           |      |          |        |      |         |
| <b>介</b><br>首页 | 服务中心 | 消息   | 个人中心 |                                           |      |          |        |      |         |

(2) PC 端

挂失:点击"卡片挂失"进入挂失页面,输入查询密码,点击立即挂失,完成挂失操作; 解挂:当卡片已经找回时,点击"卡片解挂"进入解挂页面,输入查询密码,点击立即解挂, 完成操作(未进行挂失操作的用户,无法进行解挂操作)。具体使用如下:

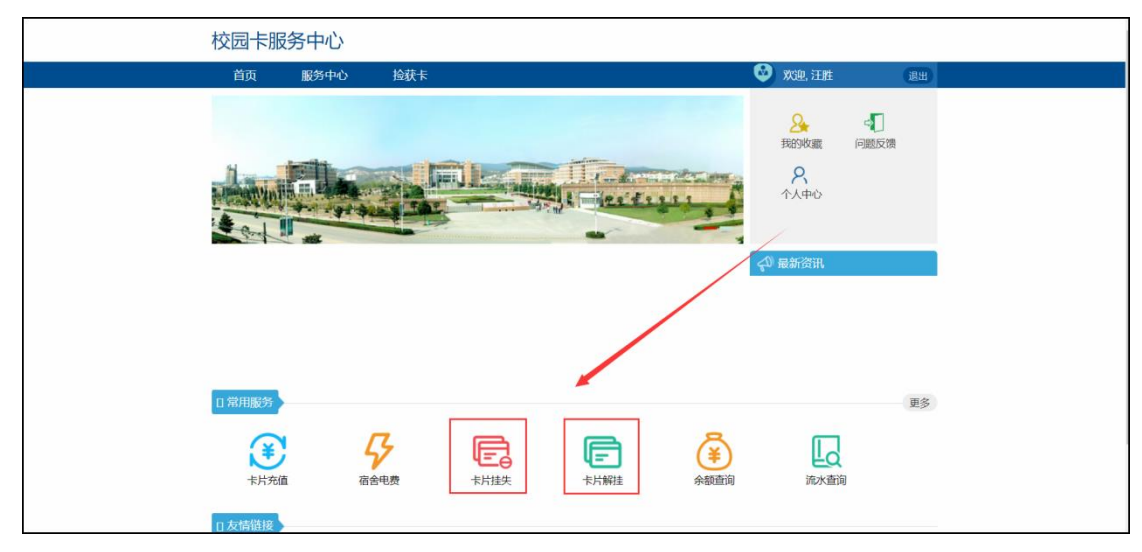

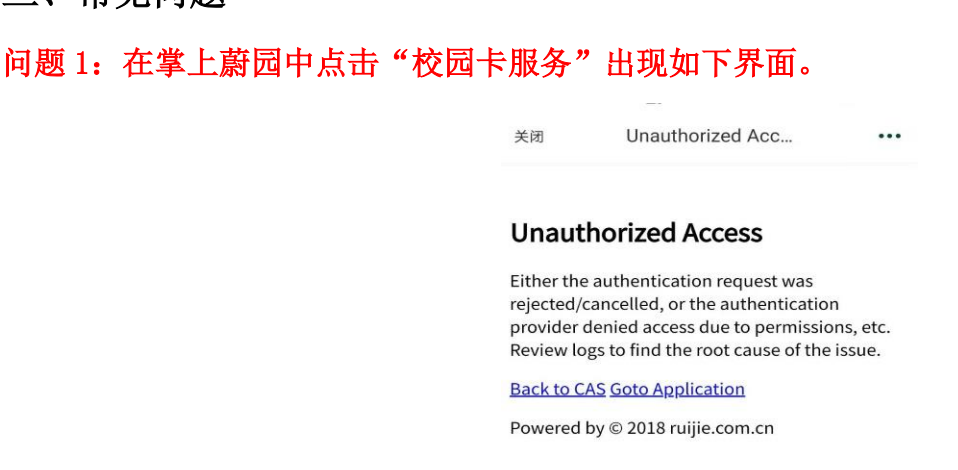

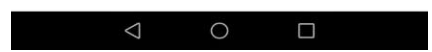

解决办法:可退出掌上蔚园 APP,重新登录,再次进入即可。

#### 问题 2: 卡片充值时提示错误

**解决办法:**充值提示错误时可以根据充值不成功的返回信息检查,包括不限于检查:绑定银行卡余额、银行卡状态是否正常(是否能在银行 ATM 取钱)、校园卡状态是否正常等

#### 问题 3: 银行卡扣款但校园卡未到账

**解决办法:**银行卡扣款一卡通未到账的情况,一般是由于网络丢包、延时等造成,可以反馈给校园卡服务中心人员,系统也会隔天自动对账列出未成功入账的人员。

#### 问题 4: 有余额但无法打开水

**解决办法:** 电子账户消费模式要求所消费终端必须是已连接网络,可在确认账户有余额后联系开水器厂商尽快维修,保障网络畅通。

#### 问题 5: 电费剩余度数问题

**解决办法:**本系统展示的电费剩余电量是根据电费系统推送的数据展示的,数据真实准确性由电费系统推送的数据决定,详细的电费以电费系统为准;

#### 问题 6: 电费缴纳后没有立即送电

**解决办法:**一卡通系统扣费后将缴费信息推送给电费系统,电费系统送电下发到电表需要一个过程,一般十分钟左右。若一直未送电确认自己缴费成功后联系电费管理员。